#### Panasonic INSTRUCTION MANUAL

# Digital Laser Sensor Amplifier LS-403

ME-LS403 No 0096-88

Thank you very much for purchasing Panasonic products. Please read this Instruction Manual carefully and thoroughly for the correct and optimum use of this product.

Kindly keep this manual in a convenient place for quick reference.

For details of the setting contents or setting procedures, refer to "LS series PRO mode operation guide" in "Panasonic Industrial website ( https:// industry.panasonic.com/global/en/downloads/?tab=manual ).'

# **1** PART DESCRIPTION

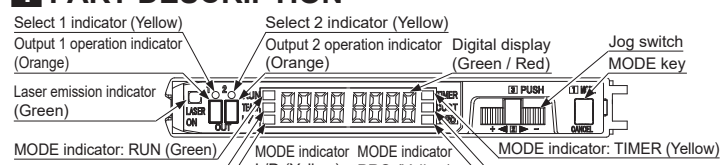

MODE indicator: TEACH (Yellow) // L/D (Yellow) PRO (Yellow) MODE indicator: CUSTOM (Yellow)

### <Description of the operation part>

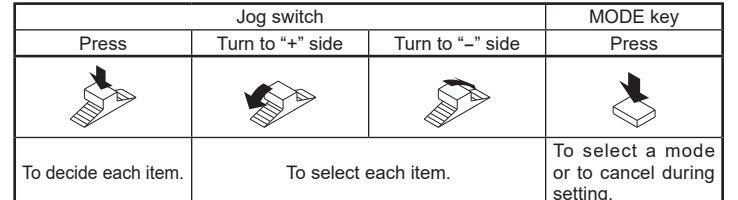

# 2 MOUNTING

#### How to mount

- 1. Fit the rear part of the mounting section of the amplifier on a 35mm width DIN rail.
- 2. Press down the rear part of the mounting sec- 2 tion of the unit on the 35mm width DIN rail and fit the front part of the mounting section to the 35mm width DIN rail DIN rail.

### How to remove

- 1. Push the amplifier forward.
- 2. Lift up the front part of the amplifier to remove it.
- Note: Take care that if the front part is lifted without pushing the amplifier forward, the hook on the rear portion of the mounting section is likely to break

# **3** CONNECTION OF A SENSOR HEAD

Make sure that the power supply is OFF while connecting or disconnecting the sensor head **LS-H** series (optional).

### How to connect

- 1. Insert the connector of the sensor head **LS-H** series (optional) into the connector area for the sensor head of this product as shown in the right figure.
- 2. Fit the connector cover.

### How to remove

- 1. Remove the connector cover.
- 2. Pressing the release lever attached to the connector of the sensor head, pull out the connector
- Note: Do not pull by holding the cable without pressing the release lever, as this can cause cable break or connector break.

### <Terminal arrangement>

|     | Terminal No. | on cable           |                    |  |
|-----|--------------|--------------------|--------------------|--|
|     | 1            | Cable core: Brown  | Cable colory Cray  |  |
| 2   | 2            | Shielded wire      | Cable color: Gray  |  |
|     | 3            | Cable core: Yellow | Cable colory Block |  |
| ° 🔽 | 4            | Shielded wire      | Cable color: black |  |
| 4   |              |                    |                    |  |

- Never use this product as a sensing device for personnel protection. • In case of using devices for personnel protection, use products which meet laws and standards, such as OSHA, ANSI or IEC etc., for personnel protection applicable in each region or country.
- In case of control or adjustment using procedures other than those specified in this instruction manual, hazardous laser radiation exposure can result

# 4 WIRING

Make sure to connect or disconnect the quick-connection cable (optional) in the power supply OFF condition.

## How to connect

1. Holding the connector of the quick-connection cable align its release lever with the groove at the top portion of the controller connector

1. Pressing the release lever at the top of the

quick-connection cable connector, pull out

2. Insert the connector till a click is felt.

### How to remove

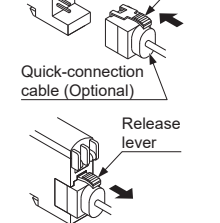

Groove Release

lever

- the connector Note: Take care that if the connector is pulled out without pressing the release lever, the re-
- lease lever may break. Do not use a quick-connection cable whose release lever has broken, Further, do not pull by holding the cable, as this can cause a cable-break.

#### <Terminal arrangement>

| <b>F</b>         | Terminal No. | Terminal name |
|------------------|--------------|---------------|
| 1<br>2<br>3<br>3 | 1            | +V            |
|                  | 2            | Output 1      |
|                  | 3            | 0V            |
|                  | 4            | Output 2      |

# **5** AMPLIFIER CASCADING

- Make sure that the power supply is OFF while adding or removing the amplifier. • Make sure to check the allowable ambient temperature, as it depends
- on the number of amplifiers connected in cascade.
- In case 2 or more amplifiers are connected in cascade, make sure to mount them on a DIN rail.
- When the amplifiers move on the DIN rail depending on the attaching condition or the amplifiers are mounted close to each other in cascade, fit them between the end plates **MS-DIN-E** (optional) mounted at the two ends.
- Up to maximum 15 amplifiers can be added (total 16 amplifiers connected in cascade).
- When connecting 2 or more amplifiers in cascade, use the sub cable CN-72-C□ (optional) as the quick-connection cable for the second amplifier onwards.
- When connecting amplifiers not close to each other in parallel, be sure to mount the end plate MS-DIN-E (optional) at both sides of each amplifier.
- When this product and other products (e.g. fiber sensor Communication direction amplifiers, pressure sensor controllers, etc.) are con-
- nected together in cascade, install those products so that they are in order of Group A, B, and C as shown in the right figure. This product is included in Group C.
- As for the products that are located between differ-
- ent groups, put the amplifier protection seal FX-MB1 (optional) on the communication window of each
- corresponding product.
- connected in a lump.
- When this product and other products (fiber sensor amplifiers, pressure sensor controllers, etc.) are connected together in cascade, items that can be copied at Copy setting are limited.

Copiable items are digital display setting in RUN mode, Eco setting, time period hold setting and CUSTOM setting.

CN-72-C (Optional

Main cable

CN-74-C (Optional)

For mounting and removing the amplifier, refer to "2 MOUNTING."

MS-DIN-E (Optional) K

## How to cascade

- 1. Mount the amplifiers, one by one, on the 35mm width DIN rail.
- 2 Slide the amplifiers next to each other, and connect the quick- <u>Communication window</u>
- End plate tional) at both the ends to hold the amplifiers between their flat sides
- 4. Tighten the screws to fix the end plates End plate

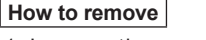

- 1. Loosen the screws of the end
- plates. 2 Remove the end plates
- 3. Slide the amplifiers and remove
- them one by one.

# **6** I/O CIRCUIT DIAGRAM

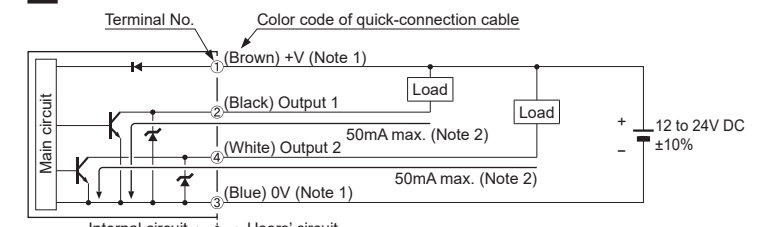

Notes: 1) The quick-connection sub cable does not have +V (brown) and 0V (blue). The power is supplied from the connector of the main cable. 2) 25mA max, if 5 or more controllers are connected together.

3) Do not use the amplifiers in a series (AND) connection

# **7** OUTPUT CHANNEL SWITCHING

- Press the MODE key for 2 sec. or more to switch the output 1 / 2.
- The output 1 can be set when the Select 1 indicator (vellow) lights up. and the output 2 can be set when the Select 2 indicator (yellow) lights up. Select 1 indicator (Yellow) Select 2 indicator (Yellow)

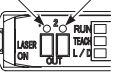

# **3** OPERATION PROCEDURE

| Be sure to set the c     The items that can     are only 1. Thresho                                                                                                    | butput 1 or the output 2 before setting each item.<br>be set in the output 1 and the output 2 respectively<br>old value, 2. Output operation, 3. Timer and 4. Output                                                                                                    |
|----------------------------------------------------------------------------------------------------|----------------------------------------------------------------------------------------------------|
| <ul> <li>mode. The items of<br/>(However, in case<br/>can be set only fo</li> <li>The changed cont<br/>setting. Therefore,<br/>switch before turnir</li> </ul>                                                                                                    | ther than those are common.<br>of code setting, a combination of the output 1 / 2<br>r output operation, timer and output mode.<br>ents are not stored if turning the power OFF while<br>make sure to confirm the settings by pressing the jog<br>ng the power OFF.                                                                                                    |
| When turning ON to cator: RUN (green) value (green) (Note Value (green) (Note Value Value V | the power, normal condition is displayed [MODE indi<br>) lights up] and the digital display shows the threshold<br>e) and the incident light intensity (red).                                                                                                    |
| vvnen pressing iviC                                                                                                    | DE key, the mode changes as per the diagram below                                                                                                    |
|                                                                                                    | <ul> <li>Displays threshold value (green) (Note) and incident light intensity (red</li> <li>The incident light intensity can be displayed in percentage or it peak / bottom value can be displayed.</li> </ul>                                                                                                    |
| A Droom                                                                                                    | For switching the digital display, refer to " DISPLAY SWITCHIN<br>IN RUN MODE."      Therefore the display is a display to a local display is a set of the display in the display is a set of the display in the display in the display is a set of the display in the display in the display is a set of the display in the display in the display is a set of the display in the display is a set of the display in the display in the display        |
| V Press                                                                                                    | <ul> <li>Intreshold value tine adjustment and key lock function can be set.</li> <li>For setting method of each function, refer to "ID THRESHOLD VALU<br/>FINE ADJUSTMENT FUNCTION," or "ID KEY LOCK FUNCTION."</li> </ul>                                                                                                    |
| <teaching mode=""></teaching>                                                                                                    |                                                                                                    |
|                                                                                                    | <ul> <li>Threshold value can be set in 2-point teaching, limit teaching of<br/>full-auto teaching. When the product is in window comparator / hys<br/>teresis mode, the threshold value can be set by either 1 / 2 / 3-point</li> </ul>                                                                                                    |
| Press                                                                                                    | teaching.  • For the setting, refer to "  TEACHING MODE."                                                                                                    |
| <output mod<="" operation="" td=""><td><ul> <li>Sets output operation either Light-ON or Dark-ON</li> </ul></td></output>                                                                                                    | <ul> <li>Sets output operation either Light-ON or Dark-ON</li> </ul>                                                                                                    |
|                                                                                                    | • For the setting, refer to "EO OUTPUT OPERATION MODE."<br>• The default setting is " t -on " (Light-ON).                                                                                                    |
| <timer mode=""></timer>                                                                                                    |                                                                                                    |
| ally vous                                                                                                    | Sets timer either no timer, OFF-delay timer, ON-delay timer or one<br>shot delay timer.                                                                                                    |
|                                                                                                    | <ul> <li>For the setting, refer to "I TIMER MODE."</li> <li>The default setting is "nan" (no timer).</li> </ul>                                                                                                    |
|                                                                                                    | <ul> <li>An item set in CUSTOM mode (response time setting, light-receing sensitivity setting, emission halt setting, setting of data bar</li> </ul>                                                                                                    |
| Press                                                                                                    | loading or code setting) is displayed.<br>• For details, refer to "  CUSTOM MODE."<br>• The default setting is " \$\frac{6}{6}\frac{1}{6}\frac{1}{6 |
| <pro mode=""></pro>                                                                                                    | 5 2.25 (1 5)                                                                                                    |
| \$ <u></u> ,,,,                                                                                                    | <ul> <li>Advanced setting can be done.</li> <li>For setting, refer to " PRO MODE."</li> </ul>                                                                                                    |
| Press<br>Note: When setting the out                                                                                                    | put mode to the forced ON output mode, " $_{DR}$ " is displayed on the forced OEE output mode, " $_{2}C$ " is displayed on the forced OEE output mode, " $_{2}C$ " is displayed on the forced OE output mode, " $_{2}C$ " is displayed on the forced OE outpu      |
| played on the digital<br>For the output mode.                                                                                                    | display (green).<br>refer to <pro 6=""> in " PRO MODE."</pro>                                                                                                    |

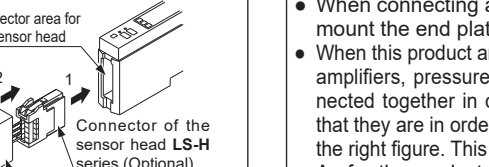

series (Optional) Connector cover -100 -

- Within each group, identical models should be Group Group Group

- connection cables.

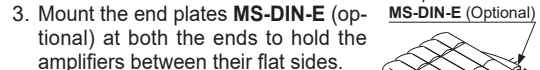

Connector area for

Release lever

the sensor head

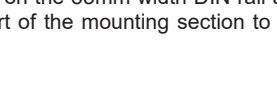

# DISPLAY SWITCHING IN RUN MODE

- When switching the digital display in RUN mode, the digital display setting should be " d-1 \_ oFF " (lock OFF). For the digital display setting, refer to <PRO 2: Digital display setting>
- in "III PRO MODE." • When pressing the jog switch while the MODE indicator: RUN (green) lights up, the digi-
- tal display can be switched as the following diagram depending on each output mode. For the output mode, refer to **<PRO 6>** in "**1 PRO MODE**."

### <In case of Normal mode>

(Threshold) (Incident light intensity)

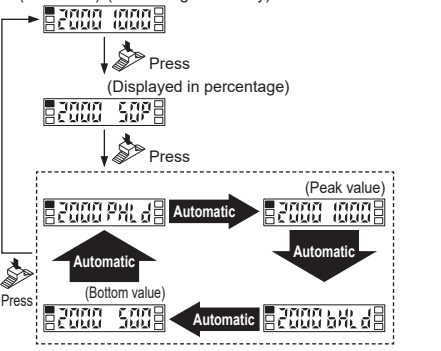

#### <In case of Window comparator mode or Hysteresis mode>

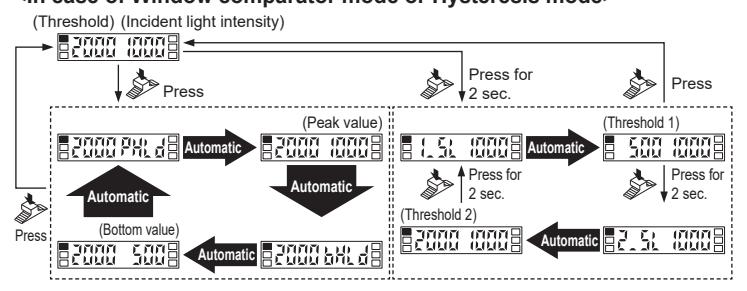

# <In case of Rising differential mode or Trailing differential mode>

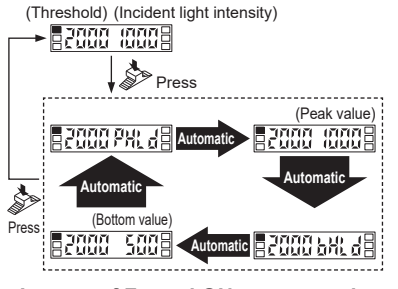

<In case of Forced ON output mode or Forced OFF output mode> <Forced ON output mode> <Forced OFF output mode>

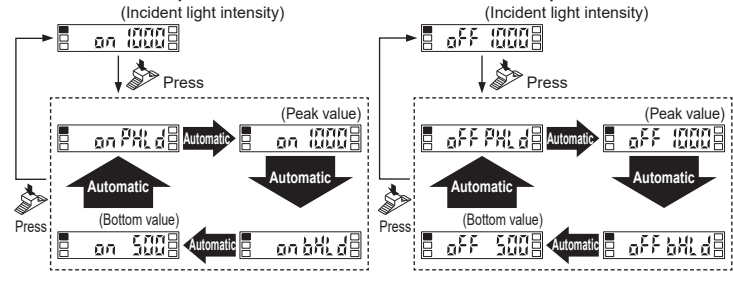

# 10 THRESHOLD VALUE FINE ADJUSTMENT FUNCTION

- When the MODE indicator: RUN (green) lights up, threshold value fine adjustment can be done.
- Turn the jog switch to "+" side to increase the threshold value, while turn the jog switch to "-" side to decrease the threshold value.
- When setting output mode to the window comparator mode or hysteresis mode, turn the jog switch to show " { \$ " (or " 7 \$ "). Keep turning the jog switch to conduct the threshold value fine adjustment. Press down the jog switch for 2 sec. or more to show " [ 5] " (or " [ 5] ").
- The value is automatically memorized unless TEACH mode is selected after the adjustment or any switch operation is not carried out within a certain period of time. • For output mode, refer to <PRO 6> in " TO PRO MODE."

### <In case of Normal mode, Rising differential mode or Trailing differential mode>

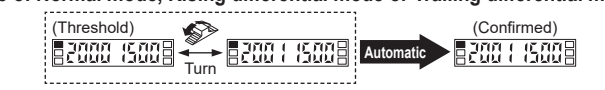

### <In case of Window comparator mode or Hysteresis mode>

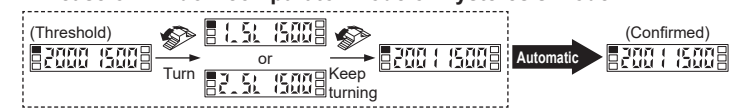

(In case of Forced ON output mode or Forced OFF output mode) 
 Image: second second Automatic e on 15008 aff (5008 **W** KEY LOCK FUNCTION • The key lock function prevents key operations so that the conditions set in each setting mode are not inadvertently changed If operating the jog switch or MODE key after key lock is set, "Lac un" is indicated on the digital display. <Setting of key lock> 
 <RUN mode>

 Automatic

 3 sec. or more (Key lock set) <Release of key lock> Press down for 3 sec. or more (Key lock released) <RUN mode> -2000 10008-TEACHING MODE When teaching in Window comparator mode or Hysteresis mode, a setting has to be made in PRO mode beforehand. In case of 1-point teaching, a shift value (the initial value is 100 or 15%) has to be set as well. For setting, refer to <PRO 6> in " FOR MODE." • When MODE indicator: TEACH (yellow) lights up, teaching can be done. In case of 2-point teaching 1. Press the jog switch in the sensing object present condition. 3008 Press 2. Press the jog switch in the sensing object absent condition. The MODE indicator: TEACH (yellow) blinks. Press 3. A threshold value is set between the step 1 and 2. n case stable sensing is possible: " good " blinks in the red digital display. In case stable sensing is not possible: " ##r d " blinks in the red digital display. E 500 XA-de In case of Limit-teaching 3008 1. Press the jog switch in the sensing object absent condition. Press 800 3008 2. The MODE indicator: TEACH (yellow) blinks **S**Turn 3 Turn the iog switch to "+" or "-" side Turn to "+" side: The threshold level is shifted to a value approx. 15% higher (low sensitivity) than that set at step 1 (Note) Turn to "-" side: The threshold level is shifted to a value approx. 15% lower (high sensitivity) than that set at step 1. (Note) 4. In case stable sensing is possible: " good " blinks in the red digital display. In case stable sensing is not possible: " \\?rd" blinks in the red digital display. 🛯 588 9aad 🗄 E 500 XR-de Note: Approx. 15% of the shift amount is an initial value. The shift amount can be changed in a range of approx. 0 to 999% (increment of 1%). For setting the shift amount, refer to <PRO 1: Shift setting> in " TO PRO MODE." In case of Full-auto teaching 1. Run the sensing object on the line and hold down the jog switch. 3008 Press Ruto 3008 2. "  ${\tt f}_{{\tt u}{\tt L}{\tt D}}$  " is displayed on the green digital display and when the sensing object passed through, release the jog switch. The MODE indicator: TEACH (yellow) blinks Automatic 3. In case stable sensing is possible: " good " blinks in the red digital display. 🛯 500 Sood 🗄 In case stable sensing is not possible: " 서유-쉽 " blinks in the red digital display. 🗏 500 HR-de

#### In case of 1-point teaching in Window comparator mode or Hysteresis mode • This is the method to set the shift value to the desired value and set the threshold range by using the 1-point teaching. Window comparator mode> <Hvsteresis mode **┥──┝╎┥──┝**┌──┝ Set to desired Set to desired Set to Set to desired value desired value value value 1\_SL P-1 1\_SL P-1 2\_SL 2 SL - Xch 3008 A Blinkina . Press the jog switch in the sensing object present condition when " P- { " is displayed on the green digital display. by turns P-1 5008 Press 🛯 400 9aad 🛛 🗎 The threshold value (1 SL) that has been calculated by subtracting the shift value (100) from the incident light intensity and the threshold value (2 SL) ABlinking that has been calculated by adding the shift value (100) to the incident light by turns intensity are alternatively blinks on the green digital display. (Note 1, 2) E 600 300d 8 n case stable sensing is possible: " 🗓 🛺 d' blinks in the red digital display. In case stable sensing is not possible: " ## # blinks in the red digital display Notes: 1) The shift value of 100 is an initial value. The shift value can be 🛛 400 XR-88 set in PRO mode. Furthermore, the shift value can be set in per-A Blinking centage. For the setting, refer to <PRO 6> in " IG PRO MODE." by turns 2) If the value after setting exceeds the maximum (minimum), ECC XR-d8 the maximum (minimum) sensitivity will be set. In case of 2-point teaching in Window comparator mode or Hysteresis mode • This method is to set the threshold range by using the 2-point teaching (P-1, P-2). • When conducting teaching, use sensing objects (P-1 and P-2) whose incident light intensity is different from each other. <Window comparator mode> <Hvsteresis mode \_\_\_\_ 1 SL (P-1) 2\_SL (P-2) 1\_SL (P-1) 2\_SL (P-2) 22ch 3008 . Press the jog switch in the sensing object present condition when " P- {" is Blinking by turns displayed on the green digital display P- 1 4008 Press ■ P-2 6008 2. "P-P" blinks in the green digital display. Press the jog switch in the sensing object present condition for the second Pres - 400 Sood 8 Blinking The value of the first point (1\_SL) and the second point (2\_SL) are alternaby turns 🛛 600 900d 🗄 tively blink on the green digital display. (Note) In case stable sensing is possible: "gaud" blinks in the red digital display. In case stable sensing is not possible: " 뭐유럽 " blinks in the red digital display. 🗏 400 XA-de Note: If the value after setting exceeds the maximum (minimum), the maximum (minimum) sensitivity will be set A Blinking by turns 🛛 600 XArd In case of 3-point teaching in Window comparator mode or Hysteresis mode • This is the method to set the threshold range by setting the threshold (1 SL) of the mid-point between "A" and "B" and the threshold (2 SL) of the midpoint between "B" and "C", using the 3-point teaching (P-1, P-2 and P-3). • When conducting teaching, use sensing objects (A, B and C) whose incident light intensity is different from each other. • After teaching, P-1, P-2 and P-3 will be automatically relocated in ascending order: i.e. the lowest value is placed in "A", the second lowest in "B" and the highest in "C". <Window Comparator mode> <Hvsteresis mode> A 1 SL B 2\_SL A 1\_SL B 2\_SL С 3tch 3008 Press the log switch in the sensing object present condition when "P-{" is A Blinkina by turns displayed on the green digital display P-1 3008 Press **P-2 5008** 2. " P-P" blinks in the green digital display. ress the jog switch in the sensing object present condition for the second Press point. P-3 7008 3. " P-3" blinks in the green digital display. Press the jog switch in the sensing object present condition for the third Press point. 🛛 400 Sood 🗄 A Blinking 4. The threshold (1 SL) of the mid-point between "A" and "B" and the threshold (2\_SL) of the mid-point between "B" and "C" blinks alternatively on the 🛯 600 9aad 🛛 green digital display. (Note) n case stable sensing is possible: " good " blinks in the red digital display. In case stable sensing is not possible: "Hard" blinks in the red digital display. 🛛 400 XR-d Note: If the value after setting exceeds the maximum (minimum), the Blinking maximum (minimum) sensitivity will be set. by turns 🗏 600 XA-d

#### Span adjustment in Rising differential mode or Trailing differential mode

- The span adjustment in rising differential mode or trailing differential mode can be set as follows. The value is automatically memorized unless the Output operation mode is selected after the adjustment or any switch operation is not carried out within a certain period of time.
- The threshold can be set by using the threshold value fine adjustment function. For the threshold value fine adjustment function, refer to "10 THRESHOLD VALUE FINE ADJUSTMENT FUNCTION "

| (Changed intensity) |      | (Changed intensity) |
|---------------------|------|---------------------|
| -8! 08 <b>→</b>     |      | ▶ ■d-88 88          |
|                     | Turn |                     |
| Short span          |      | Long span           |

### **1** OUTPUT OPERATION MODE

- When MODE indicator: L/D (yellow) lights up, output operation can be
- Turn the jog switch to "+" or "-" side to switch the output operation.
- Press the jog switch to confirm the setting.

| (Light-ON) | Dark-ON) | \$    | (Confirmed)  |
|------------|----------|-------|--------------|
|            | d-on 8   | Press | <u> </u> -04 |

### 14 TIMER MODE

- When MODE indicator: TIMER (yellow) lights up, timer operation and timer period can be set.
- Turn the jog switch to "+" or "-" side to switch the timer operation and the timer period
- When selecting OFF-delay timer, ON-delay timer or one-shot delay timer, the timer period can be set in the range of approx. 0.5ms or approx. 1 to 9,999ms.
- Press the jog switch to confirm the setting.
- This mode works in conjunction with the timer setting in PRO 1 under PRO mode. For the timer setting, refer to <PRO 1: Timer setting> in "16 PRO MODE."

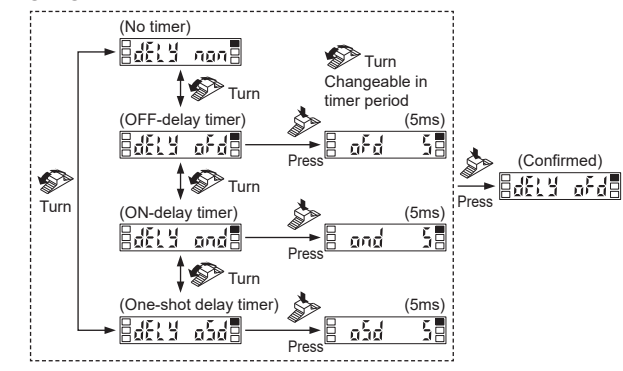

## 15 CUSTOM MODE

- When MODE indicator: CUST (yellow) lights up, response time setting, light-receiving sensitivity setting, emission halt setting, setting of data bank loading (one unit only) or code setting can be displayed. For the setting procedure, refer to <PRO 5: CUSTOM setting> in " I PRO MODE
- Turn the jog switch to "+" or "-" side to switch the setting contents of each item.
- Press the jog switch to confirm the setting.
- · For setting of each item, refer to the following table.

| Item                                               | Digital display | Reference item                                                                        |
|----------------------------------------------------|-----------------|---------------------------------------------------------------------------------------|
| Response<br>time setting                           | 58Ed 5Ed        | <pro 1:="" response="" setting="" time=""> in " PRO<br/>MODE"</pro>                   |
| Light-receiving<br>sensitivity<br>setting          |                 | <pro 1:="" light-receiving="" sensitivity="" setting=""> in<br/>"     PRO MODE"</pro> |
| Emission halt<br>setting                           | XERd on         | <pro 1:="" emission="" halt="" setting=""> in " PRO<br/>MODE"</pro>                   |
| Setting of data<br>bank loading<br>(One unit only) | chlů ldch       | <pro 3:="" bank="" data="" loading="" of="" setting=""> in " PRO MODE"</pro>          |
| Code setting                                       | CadE            | PRO 5: Code setting> in " I PRO MODE"                                                 |

## 16 PRO MODE

- When MODE indicator: PRO (yellow) lights up, PRO mode can be set.
- Press the jog switch to confirm the setting.

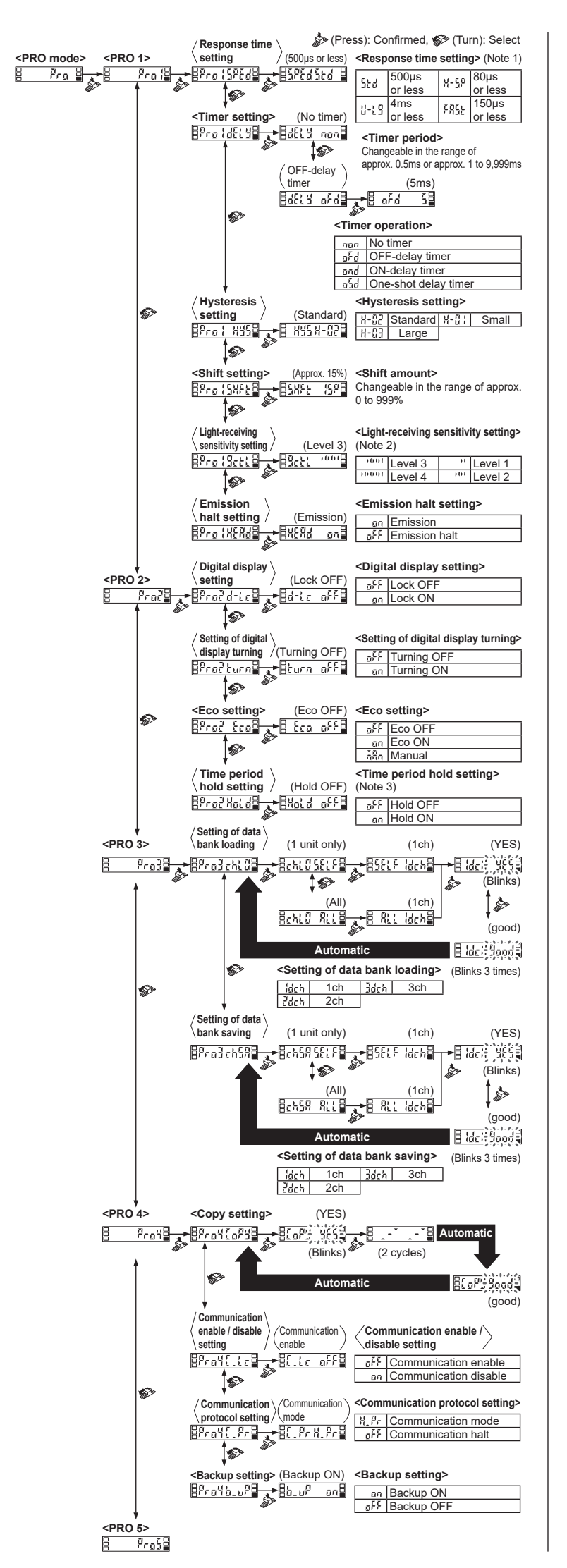

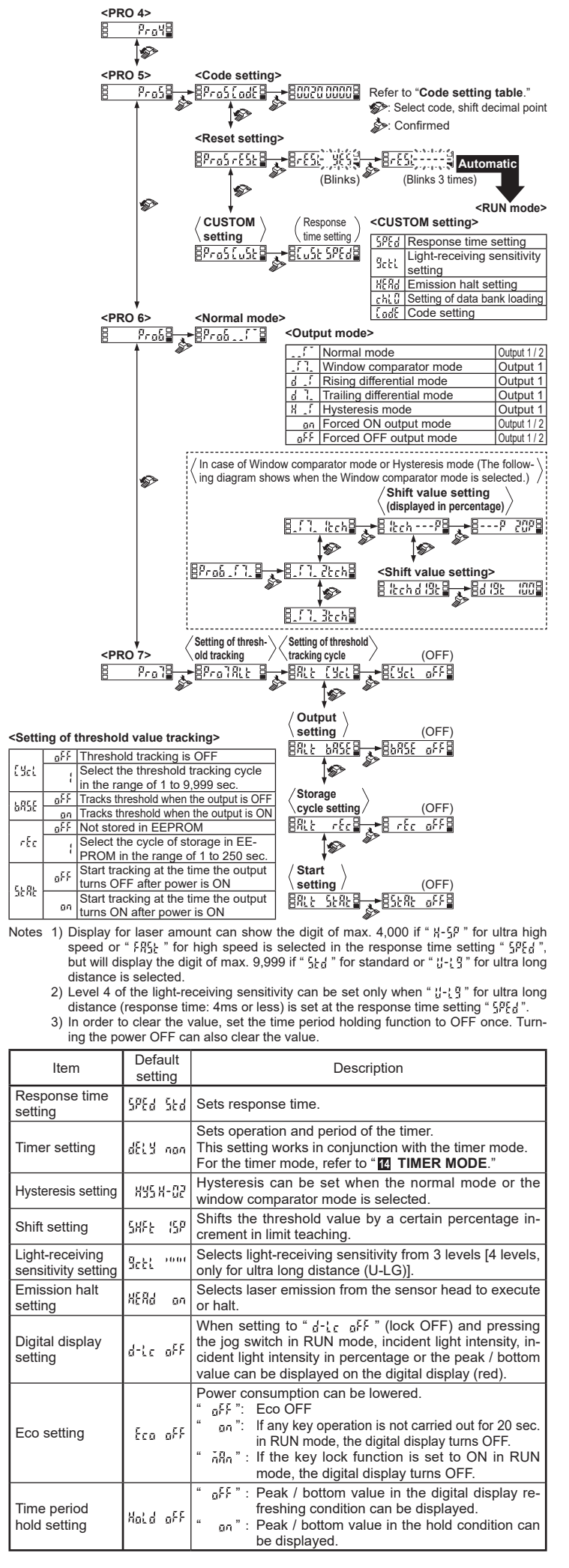

| Item                                               | Default<br>setting  | Description                                                                                                    |  |  |  |  |
|----------------------------------------------------|---------------------|----------------------------------------------------------------------------------------------------|--|--|--|--|
|                                                    |                     | Loads configuration setting from the data bank.<br>" <u>{</u> {} ? : Select this mode when only one amplifier to<br>load                                                                                                    |  |  |  |  |
| Setting of data<br>bank loading                    | chlû SELF           | " 船台": Select this mode when all the cascading<br>amplifiers to load in a lump by optical<br>communications.                                                                                                    |  |  |  |  |
|                                                    |                     | For the optical communications, refer to "                                                                                                    |  |  |  |  |
|                                                    |                     | Saves configuration setting to the data bank.<br>" <u>{</u> {} <u>{</u> } {} F" : Select this mode when only one amplifier to<br>save.                                                                                                    |  |  |  |  |
| Setting of data<br>bank saving                     | chSR SELF           | * RLL ": Select this mode when all the cascading<br>amplifiers to save in a lump by optical<br>communications.<br>For the optical communications, refer to " 1                                                                                                    |  |  |  |  |
| Copy setting                                       | _                   | OPTICAL COMMUNICATIONS."<br>Using optical communications, configuration settings<br>from the main amplifier are copied to all of the sub am-<br>plifiers connected on the right side of the main control-<br>ler connector.<br>However, except the data bank loading / saving.<br>For optical communications, refer to " COPTICAL                                                                                                    |  |  |  |  |
|                                                    |                     | COMMUNICATIONS."                                                                                                    |  |  |  |  |
| Communication<br>enable / disable<br>setting       | [.ic off            | bank loading / saving from the main amplifier via optical communications, it is possible that only the sub amplifier which is set to communication disable " $\begin{bmatrix} 1 & 0 & 0 \\ - & 0 & 0 \end{bmatrix}$ , not to receive the set contents.                                                                                                    |  |  |  |  |
| Communication<br>protocol setting                  | [_Pr H_Pr           | When conducting the copy setting or setting of data bank loading / saving from the main amplifier via optical communications, the optical communications through a sub amplifier which is set to communication halt " $[\_P_r\DFF"]$ and the following sub amplifiers can be halted.                                                                                                    |  |  |  |  |
| Backup setting                                     | 6.0 <sup>0</sup> on | Allows to save or not to save the threshold value by teaching in EEPROM.                                                                                                    |  |  |  |  |
| Code setting                                       | 0000 0500           | Consistent setting can be done by inputting 8-digit code<br>instead of independent setting.<br>In addition, present setting can be confirmed.                                                                                                    |  |  |  |  |
| Reset setting                                      | -                   | If setting to " <pre>'\function '\function '</pre> |  |  |  |  |
| CUSTOM setting                                     | CuSt SPEd           | Selects an item in CUSTOM mode to display.                                                                                                    |  |  |  |  |
| Output mode                                        | Pro5 (*             | Sets output 1 and output 2 individually. <settable 1="" 2="" and="" both="" for="" output=""> *</settable>                                                                                                    |  |  |  |  |
| Setting of<br>threshold track-<br>ing cycle (Note) |                     | This mode can change the threshold value depending<br>on the cycle (1 to 9,999 sec.) that is set with the varia-<br>tions of the incident light intensity. The tracking shift<br>amount is the one which is set at the <b><shift setting=""></shift></b> .                                                                                                    |  |  |  |  |
| Output<br>setting                                  | 685E off            | Selects whether tracking threshold when the output is OFF or when the output is ON.                                                                                                    |  |  |  |  |
| Storage<br>cycle setting                           | rêc off             | Selects a threshold storage cycle in EEPROM from 1 to 250 sec.                                                                                                    |  |  |  |  |
| Start setting                                      | SERE OFF            | Selects whether start tracking threshold at the time the output turns OFF or at the time the output turns ON after power is ON .                                                                                                    |  |  |  |  |

Note: Conducts the limit teaching for the changed incident light intensity. Shift direction of the threshold differs depending on the combination of the output status

and the output operation.

| Output status | Output operation | Shift direction |
|---------------|------------------|-----------------|
| Output ON     | Light-ON         | – side          |
| Output ON     | Dark-ON          | + side          |
| Output OFF    | Light-ON         | + side          |
| Output OFF    | Dark-OFF         | – side          |

### Code setting table

#### • Green digital display (right side is the first digit)

|        | 4th         | digit       |           | 3rd                     | digit                   |        | 2nd digit               |        | 1st digit                  |
|--------|-------------|-------------|-----------|-------------------------|-------------------------|--------|-------------------------|--------|----------------------------|
| l e    | Output oper | ration mode | tion mode |                         | Timer mode              |        | Posponso                | اچ ا   | Light-receiv-              |
| ŏ      | Output 1    | Output 2    | ŏ         | Output 1                | Output 2                | ŏ      | time setting            | ŏ      | ing sensitivity<br>setting |
| л<br>Ц | Light-ON    | Light ON    | й<br>Ц    | No timer                | No timer                | й<br>Ц | 80µs or less<br>(H-SP)  | й<br>Ц | Level 3                    |
| ł      | Dark-ON     | Light-ON    | ł         | OFF-delay<br>timer      |                         | 1      | 150µs or less<br>(FAST) | 1      | Level 2                    |
| 2      | Light-ON    | Dark ON     | ĩ         | ON-delay<br>timer       |                         | ĩ      | 500µs or less<br>(STD)  | 7      | Level 1                    |
| רד     | Dark-ON     | Dark-ON     | ירודק     | One-shot<br>delay timer |                         | רוד    | 4ms or less<br>(U-LG)   | יויי   | Level 4<br>(U-LG only)     |
| ų      | -           | -           | ų,        |                         | OFF-delay<br>timer      | 빅      | -                       | Ч      | -                          |
| 5      | -           | -           | ŗ         | No timer                | ON-delay<br>timer       | 5      | -                       | Ş      | -                          |
| ŭ      | -           | -           | μIJ       |                         | One-shot<br>delay timer | ũ      | -                       | Ĕ      | -                          |
| 1      | -           | -           | 1         | -                       | -                       | Ĩ      | -                       | 1      | -                          |
| ũ      | -           | -           | ŭ         | -                       | -                       | ũ      | -                       | ŭ      | -                          |

### • Red digital display (right side is the first digit)

|        | 4th                         | digit      |       | 3rd digit     |         | 2nd digit                                 |        | 1st                             | digit                     |
|--------|-----------------------------|------------|-------|---------------|---------|-------------------------------------------|--------|---------------------------------|---------------------------|
| Code   | Communica-<br>tion_enable_/ | Hysteresis | Code  | Backup        | Code    | CUSTOM                                    | Code   | Outpu                           | t mode                    |
| Ľ      | disable setting             | setting    | Ŭ     | setting       | Ľ       | mode                                      |        | Output 1                        | Output 2                  |
| й<br>Ц | Communica-<br>tion enable   | H-02       | ŭ     | Backup<br>ON  | M<br>Li | Response<br>time setting                  | й<br>Ц | Normal<br>mode                  |                           |
| 1      | Communica-<br>tion disable  | H-02       | 1     | Backup<br>OFF | 1       | Light-receiving<br>sensitivity<br>setting |        | Window<br>comparator<br>mode    |                           |
| L.     | Communica-<br>tion enable   | H-03       | л.L   | -             | ĩ       | Emission<br>halt setting                  | ידע    | Rising differ-<br>ential mode   |                           |
| Ţ      | Communica-<br>tion disable  | H-03       | ידודק | -             | רי      | Setting of data<br>bank loading           | ירורק  | Trailing differ-<br>ential mode | Normal<br>mode            |
| Ч      | Communica-<br>tion enable   | H-01       | 4     | -             | 벽       | Code setting                              | Ч      | Hysteresis<br>mode              |                           |
| 5      | Communica-<br>tion disable  | H-01       | ŗ     | -             | Ş       | -                                         | Ę      | Forced ON<br>output mode        |                           |
| Ŭ      | -                           | -          | Ľ     | -             | ŭ       | -                                         | ŭ      | Forced OFF<br>output mode       |                           |
| Ĩ      | -                           | -          | 1     | -             | Ĩ       | -                                         | 1      | Normal                          | Forced ON<br>output mode  |
| ŭ      | -                           | -          | Ŭ     | -             | ŭ       | -                                         | Ŭ      | mode                            | Forced OFF<br>output mode |

### **TR** ERROR INDICATION

• In case of errors, attempt the following measures.

| Error indication | Description                                                                  | Remedy                                                                                          |
|------------------|------------------------------------------------------------------------------|-------------------------------------------------------------------------------------------------|
| Eru (            | EEPROM is broken or reached the end of its working life.                     | Please contact our office.                                                                      |
| 6-02             | EEPROM writing error.                                                        |                                                                                                 |
| Er { {           | Load of the output 1 is short-circuit-<br>ed causing an overcurrent to flow. | Turn OEE the newer and shock the load                                                           |
| 6                | Load of the output 2 is short-circuit-<br>ed causing an overcurrent to flow. | Tum OFF the power and check the load.                                                           |
| 6-42             | Disconnection error of sensor head.                                          | Check the connection of sensor head.                                                            |
| 6-52             | Communication error when the amplifiers are mounted in cascade.              | Verify that there is no loose or clear-<br>ance between amplifiers.                             |
| 6-53             | Communication error between the upper communication unit and amplifiers.     | Verify that there is no loose or clearance between the upper communication unit and amplifiers. |

# **10** OPTICAL COMMUNICATION

- When the setting of data bank loading / saving, or copy setting is conducted via optical communications, cascade the sub amplifiers right side to the main amplifier as follows.
- If an amplifier is under any of the following conditions, the setting of data
- bank loading / saving, or copy setting cannot be carried out .
- In case the digital display is blinking In case PRO mode is being set
- / disable setting is set to commu-
- When communication protocol of a sub be carried out to sub amplifiers subsequent to the mentioned amplifier.
- The sensing operation stops during *Main amplifier* optical communications

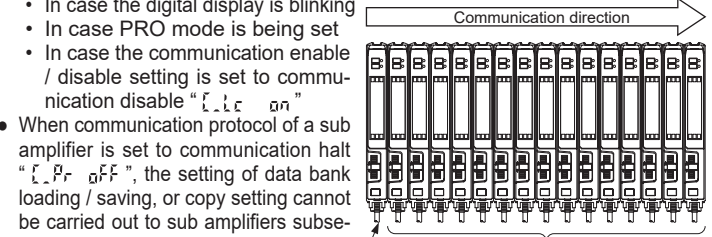

# **19** SPECIFICATIONS

| Туре                                                             | Digital laser sensor amplifier                                                                                                    |  |  |  |
|------------------------------------------------------------------|----------------------------------------------------------------------------------------------------|--|--|--|
| Item Model No.                                                   | LS-403                                                                                                    |  |  |  |
| Supply voltage                                                   | 12 to 24V DC±10% Ripple P-P 10% or less                                                                                                    |  |  |  |
| Power consumption                                                | Normal operation: 950mW or less (current consumption<br>40mA or less at 24V supply voltage)<br>Eco mode: 780mW or less (current consumption 33mA or<br>less at 24V supply voltage)                               |  |  |  |
| Output<br>(Output 1 / 2)                                         | NPN open-collector transistor<br>• Maximum sink current: 50mA (Note 1)<br>• Applied voltage: 30V DC or less (between output and 0V)<br>• Residual voltage: 1.5V or less (Note 2) [at 50mA (Note 1) sink current] |  |  |  |
| Output operation                                                 | Switchable either Light-ON or Dark-ON                                                                                                    |  |  |  |
| Short-circuit protection                                         | Incorporated                                                                                                    |  |  |  |
| Response time                                                    | H-SP: $80\mu s$ or less, FAST: 150 $\mu s$ or less, STD: 500 $\mu s$ or less, U-LG: 4ms or less Selectable with jog switch                                                                                       |  |  |  |
| Timer function                                                   | Changeable in ON-delay, OFF-delay or One-shot delay timer<br>Switchable either effective or ineffective (timer period: ap-<br>prox. 0.5ms, approx. 1 to 9,999ms)                                                 |  |  |  |
| Interference<br>prevention function                              | Incorporated [Up to four sensor heads can be mounted adjacently (How-<br>ever, in H-SP mode, up to two sensor heads can be mounted adjacently)]                                                                  |  |  |  |
| Ambient temperature                                              | -10 to +55°C (If 4 to 7 units are cascaded: -10 to +50°C, if 8 to 16 units are cascaded: -10 to +45°C) (No dew condensation or icing allowed), Storage: -20 to +70°C                                             |  |  |  |
| Ambient humidity                                                 | 35 to 85% RH, Storage: 35 to 85% RH                                                                                                    |  |  |  |
| Material                                                         | Enclosure: Heat-resistant ABS, Protective cover: Polycarbonate<br>Jog switch: ABS, MODE key: Acrylic                                                                                                    |  |  |  |
| Weight                                                           | Approx. 15g (Main body only)                                                                                                    |  |  |  |
| Notes: 1) 25mA max. if 5 or more units are connected in cascade. |                                                                                                    |  |  |  |

Make sure to use the quick-connection cables (optional) given below.

- Main cable (4-core) CN-74-C1 (cable length 1m), CN-74-C2 (cable length 2m), CN-74-C5 (cable length 5m)
- Sub cable (2-core): CN-72-C1 (cable length 1m), CN-72-C2 (cable length 2m), CN-72-C5 (cable length 5m)
- 4) The values specified above are applied only to the amplifier. Regarding the specifications for the applied sensor head, refer to the instruction manual enclosed with the sensor head

# 

- This product has been developed / produced for industrial use only.
- Make sure that the power supply is OFF while adding or removing the amplifiers. • Take care that if a voltage exceeding the rated range is applied, or if an AC
- power supply is directly connected, the product may get burnt or damaged. • Take care that short circuit of the load or wrong wiring may burn or damage the product.
- Do not run the wires together with high-voltage lines or power lines or put them in the same raceway.
- This can cause malfunction due to induction.
- The specification may not be satisfied in a strong magnetic field.
- Verify that the supply voltage variation is within the rating.
- If power is supplied from a commercial switching regulator, ensure that the frame ground (F.G.) terminal of the power supply is connected to an actual ground.
- In case noise generating equipment (switching regulator, inverter motor, etc.) is used in the vicinity of this product, connect the frame ground (F.G.) terminal of the equipment to an actual ground
- The ultra long distance (U-LG) mode is more likely to be affected by extraneous noise since the sensitivity of that is higher than the other modes. Make sure to check the environment before use.
- Do not use during the initial transient time (0.5 sec.) after the power supply is switched ON. • Make sure to use the quick-connection cable (optional) for the connection of the controller.
- Extension up to total 100m is possible with 0.3mm<sup>2</sup> or more, cable. However, in order to reduce noise, make the wiring as short as possible.
- Make sure that stress by forcible bend or pulling is not applied to the sensor cable joint.
- This product is suitable for indoor use only.
- · Avoid dust, dirt, and steam
- Take care that the product does not come in contact with oil, grease, organic solvents such as thinner, etc., strong acid or alkaline.
- This product cannot be used in an environment containing inflammable or explosive gasses.
- Never disassemble or modify the product.
- This product adopts EEPROM. Settings cannot be done 100 thousand times or more, because of the EEPROM's lifetime.

# Panasonic Industry Co., Ltd.

1006, Oaza Kadoma, Kadoma-shi, Osaka 571-8506, Japan https://industry.panasonic.com/ Please visit our website for inquiries and about our sales network Panasonic Industry Co., Ltd. 2024

April, 2024